## **Basic Features of the Yale Degree Audit**

After logging in, allow several seconds for the degree audit to load your advisees.

## Audit Menu

After the system has finished loading, the Name field drop-down at the top of the screen (highlighted below in red) will list all of your advisees. You can view their audits by selecting their names from the list.

| Yale Degree Audit |              |          |              |             |             |          |                     |                             |                                  |   |   |       |
|-------------------|--------------|----------|--------------|-------------|-------------|----------|---------------------|-----------------------------|----------------------------------|---|---|-------|
|                   | Rack to      | Solf-So  | rvice        |             |             |          | FAQ                 |                             |                                  |   |   | Print |
| Find Student ID   | I Name       | ► H<br>▼ | Degree<br>BS | Major       | Level<br>UG | Class of | Residential Colleg  | ge Last Audit<br>10/07/2016 | Last Refresh<br>Today at 5:41 am | 0 | P |       |
| Worksheets        | Notes        |          | 1            |             |             |          |                     |                             |                                  |   |   |       |
| Worksheets        | Format:      |          | View         | Save as PDF | Process New | Include  | in-progress classes | Course History              | OCI Search                       |   |   |       |
| Look Ahead        | Student view |          |              |             |             |          |                     |                             |                                  |   |   |       |

## **Advanced Search**

Clicking the "Find" icon in the upper left, will open a search screen that allows you to identify a subset of your advisees. For instance, you can select all advisees who are in the junior class in Berkeley College. Once you have set up your options, click the "search" button in the lower left and you will see your search results at the bottom of the screen:

|                              | edu/degreeaudit/IR | SLink.cgi     |                |                           |             |                  |
|------------------------------|--------------------|---------------|----------------|---------------------------|-------------|------------------|
| Find S                       | Students           | Student ID    | First Name     | Last Name                 |             |                  |
| legree                       |                    |               |                | Major                     |             |                  |
| All Degree Codes             |                    | •             |                | All Major Codes           |             | •                |
| evel                         |                    |               |                | Student Type              |             |                  |
| All Level Codes              |                    | *             |                | All Student Type Codes    |             | •                |
| lass of                      |                    |               |                |                           |             |                  |
| All Class of Codes           |                    | *             |                |                           |             |                  |
| atalog Year                  |                    |               |                |                           |             |                  |
| All Catalog Year value       | s                  | *             |                |                           |             |                  |
| tesidential College          |                    |               |                |                           |             |                  |
| All Residential College      | Codes              | *             |                |                           |             |                  |
|                              |                    | Chosen Repeat | able Search Cr | iteria                    |             |                  |
| Search Clear                 |                    |               |                |                           |             | *                |
|                              |                    |               |                |                           |             |                  |
| itudents Found: 1<br>ID      | Name 🔺             |               | Degree         | Major                     | Level       | Class of         |
| itudents Found: 1<br>ID<br>V | Name 🔺             |               | Degree<br>BS   | <b>Major</b><br>Chemistry | Level<br>UG | Class of<br>2017 |

Click 'OK' to return to the audit menu and only these students will appear in the Name field drop-down. You can further refine this list using the checkbox beside each listing and clicking 'OK'.

#### Audit Worksheet

To view the current degree audit, use the default 'Worksheets' tab (highlighted below in red). The top of the worksheet includes general student information.

| Yale Degree Audit                                                                                                    |                                                                                                    |                                    |                                        |                    |                         |         |  |
|----------------------------------------------------------------------------------------------------|----------------------------------------------------------------------------------------------------|------------------------------------|----------------------------------------|--------------------|-------------------------|---------|--|
| Back to Self       Find     Student ID       Image: Student ID     Image: Student III       Image: Student ID     Image: Student IIII       Image: Student ID     Image: Student III | Service<br>H Degree Major<br>BS V                                                                        | Level Class of Residential College | Last Audit<br>10/07/2016 Today at 5:41 | P 🕐 🕐              | vint                    | Log Out |  |
| Look Ahead Student View [                                                                                                    | Look Ahead Student View View Save as PDF Process New I Indue in progress dance Course History OCI Search |                                    |                                        |                    |                         |         |  |
| Student View AA1                                                                                                    | 56p9D as of 10/07/2016 at 05:50                                                                          |                                    |                                        |                    |                         |         |  |
| Student                                                                                                    | 10000-0000                                                                                               |                                    |                                        | Level              | Undergraduate           |         |  |
| ID                                                                                                    | (Brenderd)                                                                                               |                                    |                                        | Degree             | Bachelor of Science     |         |  |
| Class of                                                                                                    | 2019                                                                                                    |                                    |                                        | College            | Yale College            |         |  |
| Advisors                                                                                                    | Advisors UCSA<br>DUS                                                                                     |                                    |                                        | Major              | Report Children (Bring) |         |  |
| Overall GPA                                                                                                    | 10.00                                                                                                    |                                    |                                        | Placement Language | Arabic, L5, 09/22/2015  |         |  |
| Citizenship                                                                                                    | US Citizen                                                                                               |                                    |                                        | Sport              |                         |         |  |

Below the student information is a series of requirement blocks. The first block is for the bachelor's degree; the header states whether the student is seeking a B.A. or a B.S. Below the header is a summary of the other blocks in the audit.

| Degree in Bachelor of Science                                                                     | Catalog Year: 2015-2016 Credits Required: 3/                            |
|---------------------------------------------------------------------------------------------------|-------------------------------------------------------------------------|
|                                                                                                   | Credits Applied: 1:                                                     |
| 36 Yale College Course Credits                                                                    | Still Needed: You need a minimum of 36 credits, you have 12.5.          |
| Note: When the Online Course Evaluation system is open, grades for that term will be unavailable. |                                                                         |
| DISTRIBUTIONAL REQUIREMENTS                                                                       |                                                                         |
| 🗹 Freshman Year                                                                                   |                                                                         |
| Sophomore Year                                                                                    |                                                                         |
| Junior Year                                                                                       | Stil Needed: See Distributional Requirements for Junior Year section    |
| Senior Year - BA/BS Degree Completion                                                             | Stil Needed: See Distributional Requirements (for BA/BS Degree) section |
| An Antonia Major Requirements                                                                     | Stil Needed: See Major Requirements section                             |

Below the degree block, each of the distributional designation milestones has its own block outlining the requirements by year.

| Degree in Bachelor of Arts                                                                                                    |                       |                                                                 |    | Catalog Year: 2016-2 |                  | Credits Required: 36                                                                                                    |
|----------------------------------------------------------------------------------------------------|-----------------------|-----------------------------------------------------------------|----|----------------------|------------------|----------------------------------------------------------------------------------------------------|
|                                                                                                    |                       |                                                                 |    |                      |                  | Credits Applied: 17.5                                                                                                    |
| 36 Yale College Course Credits                                                                                                    | Still Needed:         | You have 17.5 course credits, including any in-progress credits |    |                      |                  |                                                                                                    |
| Note: 'Credits Applied' includes any in-progress courses.<br>Note: When the Online Course Evaluation system is open, unevaluated courses will continue to display as in-progress until | an evaluation is      | completed.                                                      |    |                      |                  |                                                                                                    |
| DISTRIBUTIONAL REQUIREMENTS                                                                                                    |                       |                                                                 |    |                      |                  |                                                                                                    |
| 🗹 First Year Complete                                                                                                    | Freshman Dis          | stribution                                                      | YF |                      |                  |                                                                                                    |
| Sophomore Year Complete                                                                                                    | Sophomore I           | Distribution                                                    | YF |                      |                  |                                                                                                    |
| Junior Year                                                                                                    | Still Needed:         | See Distributional Requirements for Junior Year section         |    |                      |                  |                                                                                                    |
| Senior Year - BA/BS Degree Completion                                                                                                    | Still Needed:         | See Distributional Requirements (for BA/BS Degree) section      |    |                      |                  |                                                                                                    |
| Major Requirements                                                                                                    | Still Needed:         | See Major in Economics section                                  |    |                      |                  |                                                                                                    |
| Distributional Requirements for Junior Year                                                                                                    | -                     |                                                                 | -  | -                    | Catalog Year: 20 | 16-2017                                                                                                    |
| SKILLS REQUIREMENTS                                                                                                    |                       |                                                                 |    |                      |                  |                                                                                                    |
| 🖾 Language through Level 5                                                                                                    | CHNS 162              | AdvMod Chinese: AdvncdLearners                                  |    |                      | 1                | 1001001                                                                                                    |
| 2 Quantitative Reasoning Credits                                                                                                    | CPSC 201<br>ECON 115  | Intro to Computer Science<br>Introductory Microeconomics        |    |                      | 1                | and and a second second s                                                                                                    |
| 2 Writing Credits                                                                                                    | PLSC 114              | Intro to Political Philosophy                                   |    |                      | 1                | 100.0101                                                                                                    |
|                                                                                                    | Still Needed:         | 1 credit(s) in any courses designated WR                        |    |                      |                  |                                                                                                    |
| AREA REQUIREMENTS                                                                                                    |                       |                                                                 |    |                      |                  |                                                                                                    |
| 🖬 1 Humanities & Arts Credit                                                                                                    | HIST 280              | Catholic IntellectualTradition                                  |    |                      | 1                | 100100                                                                                                    |
| 1 Science Credit                                                                                                    | E&EB 272              | Omithology                                                      |    |                      | 1                | 10.000 ( 11.00                                                                                                    |
| 🖬 1 Social Science Credit                                                                                                    | PLSC 214              | Politics of U.S. Public Policy                                  |    |                      | 1                | Contract of the local data of the local data of |
| Distributional Requirements (for BA/BS Degree)                                                                                                    | -                     |                                                                 | -  | _                    | Catalog Year: 20 | 16-2017                                                                                                    |
| SKILLS REQUIREMENTS                                                                                                    |                       |                                                                 |    |                      |                  |                                                                                                    |
| 🛿 Language through Level 5                                                                                                    | CHNS 153              | IntermdModChineseAdvncdLearnrs                                  |    |                      | 1.5              | 100000-000                                                                                                    |
| 2 Quantitative Reasoning Credits                                                                                                    | CPSC 201              | Intro to Computer Science                                       |    |                      | 1                | 1001-011                                                                                                    |
|                                                                                                    | MATH 115              | CalcOfFunctionsOfOneVariableII                                  |    |                      | 1                | 101010                                                                                                    |
| 🖬 2 Writing Credits                                                                                                    | PLSC 114<br>PLSC 214  | Politics of U.S. Public Policy                                  |    |                      | 1                | 10000-001                                                                                                    |
| area requirements                                                                                                    |                       |                                                                 |    |                      |                  |                                                                                                    |
| 2 Humanities & Arts Credits                                                                                                    | HIST 101J<br>HUMS 071 | History American Conservatism<br>Intellectual Circles           |    | 1                    | 1<br>1           | 1000001000                                                                                                    |

Following the freshman through junior milestone blocks, a final block shows progress for all distributional requirements needed for graduation.

| Distributional Requirements (for BA/BS Degree) | -                                            |                                                                                                    | Cata               | alog Year:               | 2017-2018                                                                    |  |
|------------------------------------------------|----------------------------------------------|----------------------------------------------------------------------------------------------------|--------------------|--------------------------|------------------------------------------------------------------------------|--|
| SKILLS REQUIREMENTS                            |                                              |                                                                                                    |                    |                          |                                                                              |  |
| Language Requirement Not Yet Met               | Still Needed:                                | See Foreign Language Distributional Requirement in the Academic Regulations. For information about<br>completing the foreign language |                    |                          |                                                                              |  |
| 2 Quantitative Reasoning Credits               | MATH 110<br>MATH 111                         | Intro ToFunctionsAndCalculusI<br>Intro ToFunctionsAndCalculusII                                                                       | 1                  | 1<br>1                   | Harrison (1998)                                                              |  |
| 2 Writing Credits                              | Still Needed:                                | 2 credit(s) in any courses designated WR                                                                                              |                    |                          |                                                                              |  |
| AREA REQUIREMENTS                              |                                              |                                                                                                    |                    |                          |                                                                              |  |
| 2 Humanities & Arts Credits                    | HSAR 247                                     | Art & Myth in Greek Antiquity                                                                                                    |                    | (1)                      | 19410310                                                                     |  |
|                                                | Still Needed:                                | 1 credit(s) in any courses designated HU                                                                                              |                    |                          |                                                                              |  |
| 2 Science Credits                              | BIOL 101<br>BIOL 102<br>BIOL 103<br>BIOL 104 | Biochemistry and Biophysics<br>Cell Bio & Membrane Physiology<br>Genetics and Development<br>Ecology & Evolutionary Biology           | 81<br>8<br>81<br>8 | 0.5<br>0.5<br>0.5<br>0.5 | ringer and pr<br>ringer and pr<br>ringeringer and all<br>ringeringer and all |  |
| 2 Social Science Credits                       | ECON 115<br>PSYC 110                         | Introductory Microeconomics<br>Introduction to Psychology                                                                             | -                  | 1<br>(1)                 | Taxetta, 1991.00                                                             |  |

The next block is for the major. If the major requirements for a department are not yet included in the audit, the block will display a disclaimer.

| Major Requirements            |                                                                                                    | Catalog Year: 2015-2016 |
|-------------------------------|----------------------------------------------------------------------------------------------------|-------------------------|
| AJOR REQUIREMENTS             |                                                                                                    |                         |
| Aajor Requirements Incomplete | Still Needed: Major requirements are not currently available through Yale Degree Audit. Please contact the departmental DUS for major advising. |                         |

The major block may be followed by any or all of the following blocks, depending on the student's academic history:

- Fallthrough Courses courses for which the student receives credit toward the degree (i.e., the 36 total credits required) but that were not used in the audit to fulfill distributional requirements.
- Insufficient courses in which the student enrolled but are not eligible for credit toward the degree (failed courses, withdrawals, etc.).
- Not Counted aspects of the student's academic record that do not currently count toward the degree but could in the future under certain circumstances. The most common items in this section are unactivated acceleration credits; and first term (L1) of a modern foreign language for which the second term (L2) has not yet been completed.
- In progress enrolled courses that have not been graded. Courses appear in this section a few days after shopping period closes for the term.

The final section of the worksheet contains a legend and an important disclaimer about the degree audit.

| Legend                                                                                                 |                                                                                                    |                                                                                                    |
|----------------------------------------------------------------------------------------------------|----------------------------------------------------------------------------------------------------|----------------------------------------------------------------------------------------------------|
| 🗹 Complete                                                                                             | Complete except for classes in-progress                                                                                                    | (T) Transfer Class                                                                                                    |
| Not Complete                                                                                           | Nearly complete - see advisor                                                                                                    | Any course number                                                                                                    |
| Disclaimer                                                                                             |                                                                                                    |                                                                                                    |
| You are encouraged to use this deg<br>not your academic transcript, may r<br>your official transcript. | ree audit report as a guide when planning your progress toward completion of the requirements listed above. You may<br>not be error-free, and is not official notification of completion of any academic requirements. Please contact the Univers | contact your academic adviser or the University Registrar's Office for assistance in interpreting this report. This report is<br>ty Registrar's Office regarding this degree audit report or your official degree completion status, or to obtain a copy of |

#### **Course History**

You can view a simple chronological listing of a student's courses by clicking on the "Course History" link near the top of the screen.

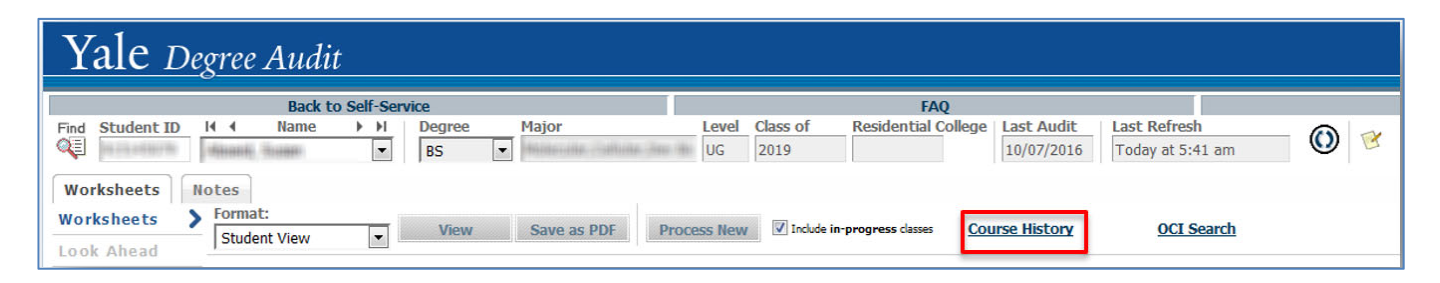

The course history will appear in a separate window and can be printed. Students may find this useful for showing their record to others. The printed history includes the same disclaimer found at the bottom of the degree audit worksheet.

| Course H   | listory | ani jaaniiyi |                                |         |                    |                  |             |    |    |       |     |    |
|------------|---------|--------------|--------------------------------|---------|--------------------|------------------|-------------|----|----|-------|-----|----|
| Student    | t.      |              |                                | Level   | Undergrad          | Undergraduate    |             |    |    |       |     |    |
| ID         |         | 19,2668      | (Marine)                       | Degree  | Bachelor o         | Bachelor of Arts |             |    |    |       |     |    |
| Class Of   |         | 18518        |                                | College | Yale Colleg        | Yale College     |             |    |    |       |     |    |
| Advisors   | 5       | RCD<br>DUS   |                                |         | Major              | 16101175         | Hans I Marc |    |    |       |     |    |
| Overall (  | GPA     | 10,000       |                                |         | Placement Language | Arabic, L1,      | 09/06/201   | 6  |    |       |     |    |
| Citizens   | hip     | 1441-1244    | 880 ·                          |         | Sport              |                  |             |    |    |       |     |    |
|            |         |              |                                |         |                    |                  |             |    |    |       |     |    |
| Fall       |         |              |                                |         |                    |                  |             |    |    |       |     | 1  |
|            | ARBC    | 150          | AdvancedModernStandardArabic I |         |                    |                  | 1           | L5 |    |       |     |    |
|            | ECON    | 110          | Intro Microeconomic Analysis   |         |                    |                  | 1           |    | QR |       |     | SO |
|            | GLBL    | 101          | Gateway to Global Affairs      |         |                    |                  | 1           |    |    |       |     | SO |
|            | MATH    | 115          | CalcOfFunctionsOfOneVariableII |         |                    |                  | 1           |    | QR |       |     |    |
| Spring     | ****    |              |                                |         |                    |                  |             |    |    |       |     |    |
|            | AMST    | 010          | Islam in the United States     |         |                    |                  | 1           |    |    | WR HU | P.  |    |
|            | ECON    | 111          | Intro Macroeconomic Analysis   |         |                    |                  | 1           |    |    |       |     | SO |
|            | GLBL    | 121          | Applied Quantitative Analysis  |         |                    |                  | 1           |    | QR |       |     |    |
|            | PSYC    | 141          | The Criminal Mind              |         |                    |                  | 1           |    |    |       |     | SO |
| Fall       |         |              |                                |         |                    |                  |             |    |    |       |     |    |
|            | BIOL    | 103          | Genes and Development          |         |                    |                  | 0.5         |    |    |       | SC  |    |
|            | BIOL    | 104          | Ecology & Evolutionary Biology |         |                    |                  | 0.5         |    |    |       | SC  |    |
|            | CHEM    | 134L         | General Chemistry Laboratory I |         |                    |                  | 0.5         |    |    |       | SC  |    |
|            | MATH    | 112          | CalcOfFunctionsOfOneVariable I |         |                    |                  | 1           |    | QR |       |     |    |
|            | NELC    | 164          | PoliticsAestheticsModArabicLit |         |                    |                  | 1           | L5 |    | HU    | i l |    |
|            | PLSC    | 114          | Intro to Political Philosophy  |         |                    |                  | 1           |    |    | WR    |     | SO |
| Dis-laters |         |              |                                |         |                    |                  |             |    |    |       |     | 1  |

You are encouraged to use this degree audit report as a guide when planning your progress toward completion of the requirements listed above. You may contact your academic adviser or the Registrar's Office for assistance in interpreting this report. This report is not your academic transcript, may not be error-free, and is not official notification of completion of any academic requirements. Please contact the Registrar's Office regarding this degree audit report or your official degree completion status, or to obtain a copy of your official transcript.

# Notes

The "Notes" tab provides space for notes to be entered on the degree audit. Notes can be viewed by the student, the residential college dean, the DUS, and anyone else officially assigned as an adviser to the student. **Once created, notes cannot be edited or removed, and become part of the student's record bound by FERPA.** 

| Yale Degree Audit                                                                         |                                                                                                    |       |         |  |  |  |  |  |  |
|-------------------------------------------------------------------------------------------|----------------------------------------------------------------------------------------------------|-------|---------|--|--|--|--|--|--|
| Back to Self-Service Find Student ID H 4 Rame > H Degree Major Worksheets Notes New Notes | Level         Class of         Residential College         Last Audit         Last Refresh           UG         UG         10/07/2016         Todey at 5:41 am | Print | Log Out |  |  |  |  |  |  |
| Add Note >                                                                                |                                                                                                    |       |         |  |  |  |  |  |  |
| Modify Notes Add New Note Delete Notes                                                    |                                                                                                    |       |         |  |  |  |  |  |  |
| Choose a predefined note from the list below                                              |                                                                                                    |       |         |  |  |  |  |  |  |

Feel free to explore the additional features and informational views the degree audit provides. When you are finished, you can click on "Logout" in the upper right corner.